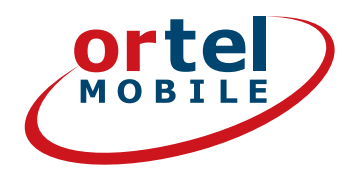

**Aufladbar mit:** 

 $O_2 e \cdot plus^+$ 

1

# SIM-KARTEN-REGISTRIERUNG SCHRITT FÜR SCHRITT

# LOS GEHT'S -AUF WWW.ORTELMOBILE.DE

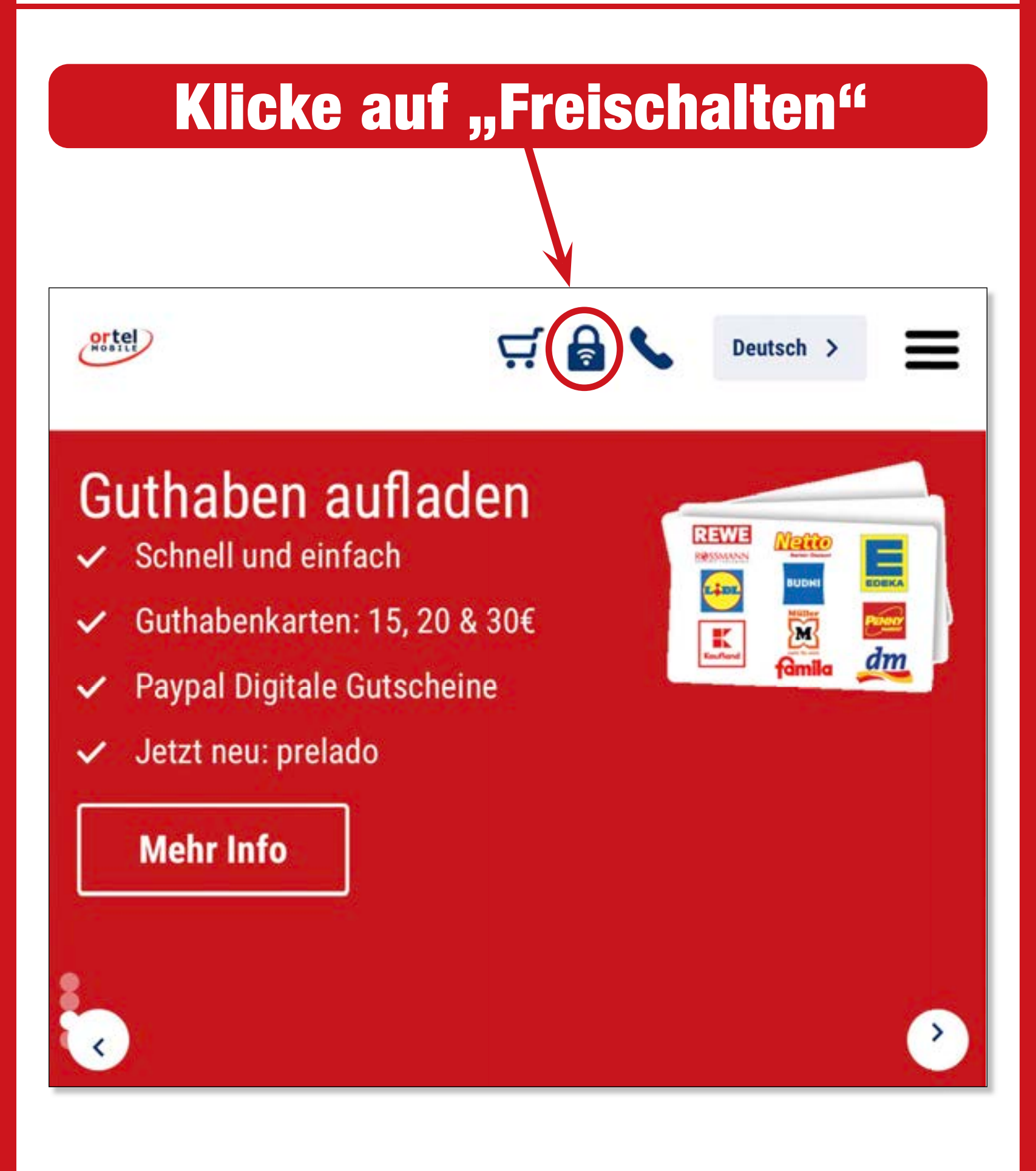

Ortel. Wir sprechen Deine Sprache.

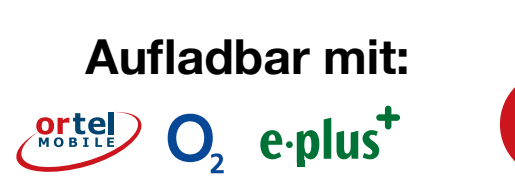

2

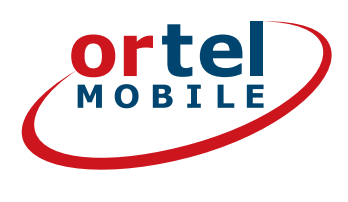

# **RUFNUMMER EINTIPPEN**

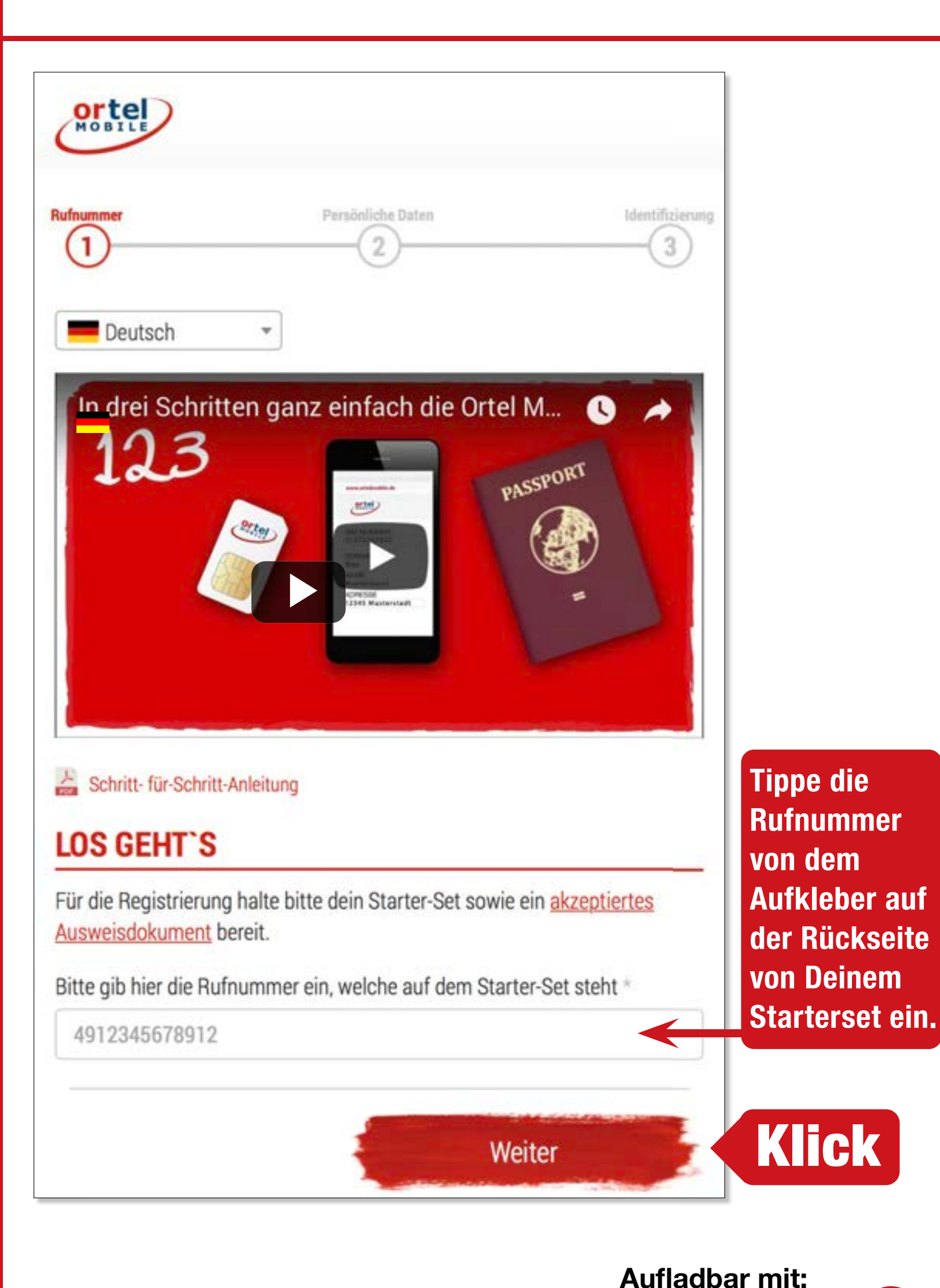

Ortel. Wir sprechen Deine Sprache.

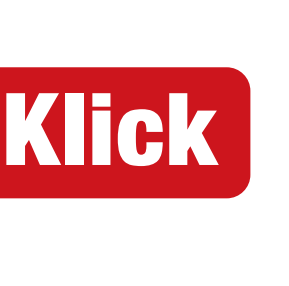

3

ortel O, e.plus<sup>+</sup>

# **SIM-KARTENNUMMER**

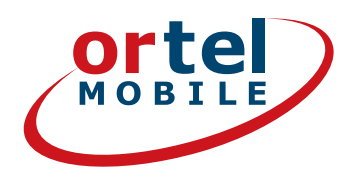

| ummer<br>1                                                                                                    | Persönlich       | ne Daten                                   | Identifizierung |   |
|----------------------------------------------------------------------------------------------------|------------------|--------------------------------------------|-----------------|---|
| Persönliche                                                                                                    | Daten einge      | eben                                       |                 |   |
| SIM-Kartennum                                                                                                    | mer              |                                            |                 |   |
| Bitte gib hier die                                                                                               | IM-Kartennumme   | er aus deinem Starter                      | -Set ein.       |   |
| SIM-Nummer *                                                                                                    |                  |                                            |                 |   |
| SIM-Nummer                                                                                                    |                  |                                            | -               |   |
| Wo finde ich m<br>Prepaid & N<br>the Ruf-Nr: 49 00000000<br>Oternahman Siethn uite Nume<br>SIM-Nummer: 000000000 | obil in über 220 | er<br>D Länder sprecher<br>4 260355 410060 | n.              |   |
|                                                                                                    |                  |                                            |                 | ſ |
| age hier Dei                                                                                                    | ne SIM-Karl      | tennummer vo                               | n               |   |

Aufladbar mit:

4

O<sub>2</sub> e·plus<sup>+</sup>

# NAME UND ADRESSE

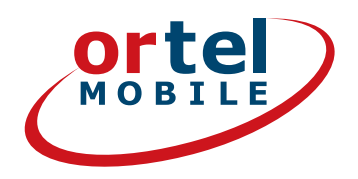

| Alle Vornamen                                   | wie im | n Ausweis |           |      |   |
|-------------------------------------------------|--------|-----------|-----------|------|---|
| Nachname *                                      |        |           |           |      |   |
| Alle Nachname                                   | en wie | im Auswe  | is        |      |   |
| Straße *                                        |        |           | Hausnr. * |      |   |
| Deine deutsche Adresse                          |        | sse       | Hausnum   |      |   |
| Postleitzahl *                                  |        | Ort *     |           |      |   |
| PLZ<br>Geburtsdatum *                           |        |           |           |      |   |
| PLZ<br>Geburtsdatum *<br>Tag                    | •      | Monat     | ¥         | Jahr | ¥ |
| PLZ<br>Geburtsdatum *<br>Tag<br>E-Mail-Adresse* | •      | Monat     | ¥         | Jahr | ¥ |

Hier gibst Du Deinen Namen und Deine Adresse oder Deinen vorübergehenden Wohnsitz in Deutschland an.

Ortel. Wir sprechen Deine Sprache.

### Aufladbar mit:

O<sub>2</sub> e·plus<sup>+</sup>

5

# BESTÄTIGUNG

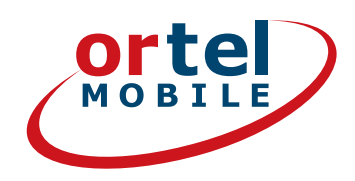

### Einwilligungen

Klick

Ich bin einverstanden, dass <u>Ortel Mobile</u> mich über <u>Ortel</u> <u>Mobile-Produkte</u> informiert und für <u>Marktforschung</u> befragt und zwar per E-Mail, <u>sonstiger elektronischer Nachrichten</u> und Telefon. Ich bin einverstanden, dass <u>Ortel Mobile</u> ein <u>Nutzungsprofil</u> erstellt, um bedarfsgerechte <u>Ortel Mobile-</u> <u>Produkte</u> zu gestalten und um mir solche anzubieten, und zwar auf Grundlage meiner <u>Bestandsdaten</u> und <u>Verkehrsdaten</u>.

Wenn ich einzelne Kontaktkanäle und Verarbeitungsvorgänge von meiner Auswahl ausschließen möchte, kann ich hier gesonderte Einwilligungen erteilen.

Meine Einwilligungen gelten im Rahmen aller unter einer Kundennummer mit Ortel Mobile geschlossenen Verträge bis auf Widerruf, den ich jederzeit ganz oder in Teilen mit Wirkung für die Zukunft <u>erklären</u> kann.

Weitere Informationen zur Verarbeitung Deiner personenbezogenen Daten und zu Deinen Betroffenenrechten findest Du im Datenschutzmerkblatt.

Mit einem Klick auf "Weiter zur Identifizierung" stimme ich den <u>AGB</u> (Allgemeinen Geschäftsbedingungen) zu.

Informationen, insbesondere zur Identitätsprüfung, zu Art, Umfang und Zwecken der Verarbeitung personenbezogener Daten des Kunden, zu grundlegenden Verarbeitungstatbeständen sowie über seine Gestaltungs-, Wahl- und weitere Betroffenenrechte werden im Datenschutzmerkblatt unter www.ortelmobile.de/rechtliches/datenschutz bereitgestellt.

Weiter zur Identifizierung

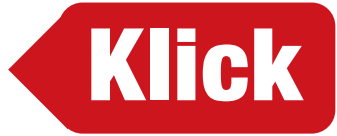

Aufladbar mit:

O, e.plus

# WÄHLE DAS VERFAHREN ZUR INDENTIFIZIERUNG

ortel

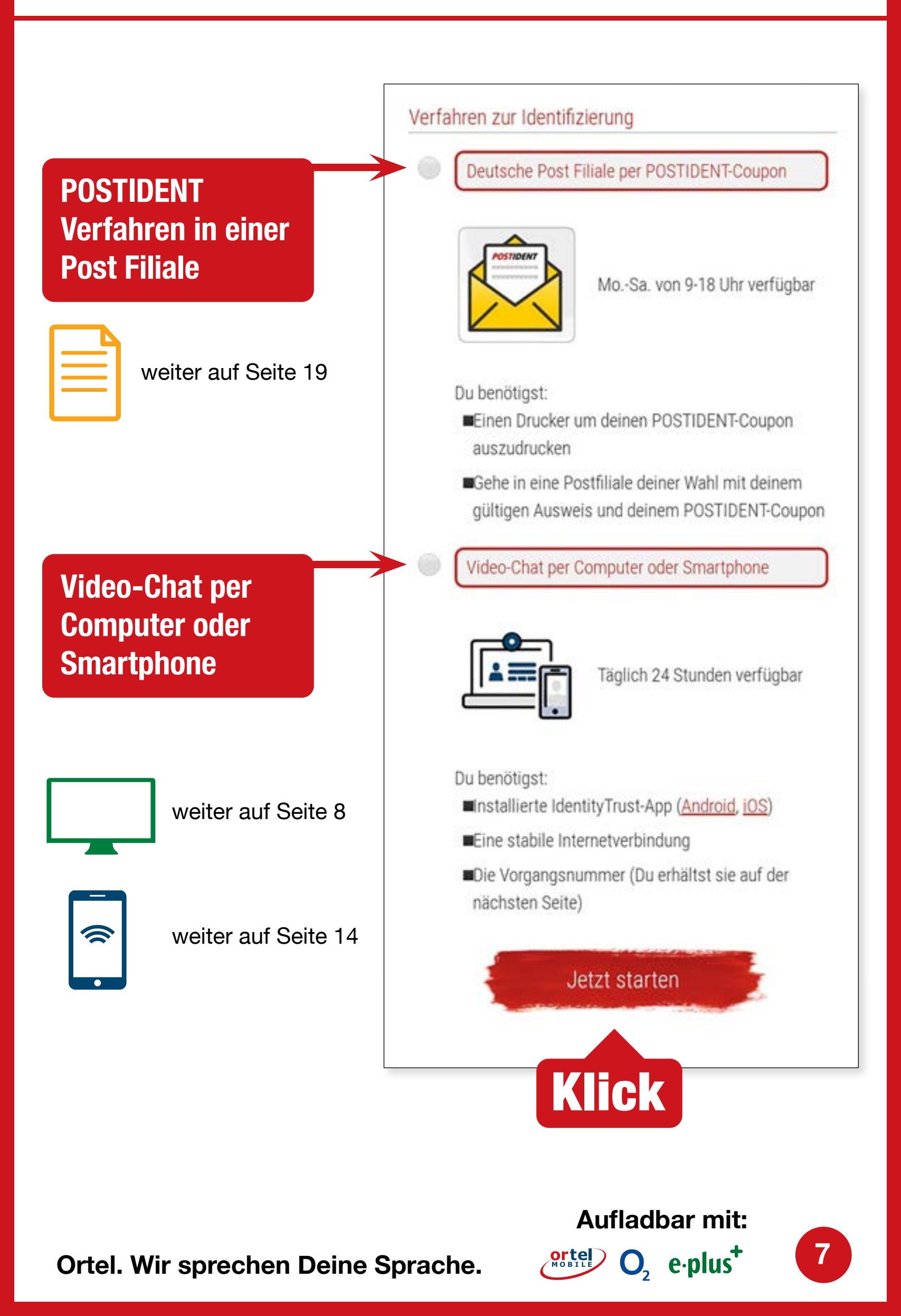

# **VIDEOCHAT PER COMPUTER**

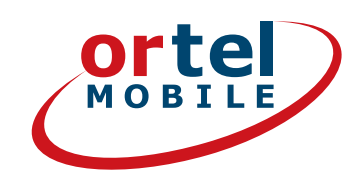

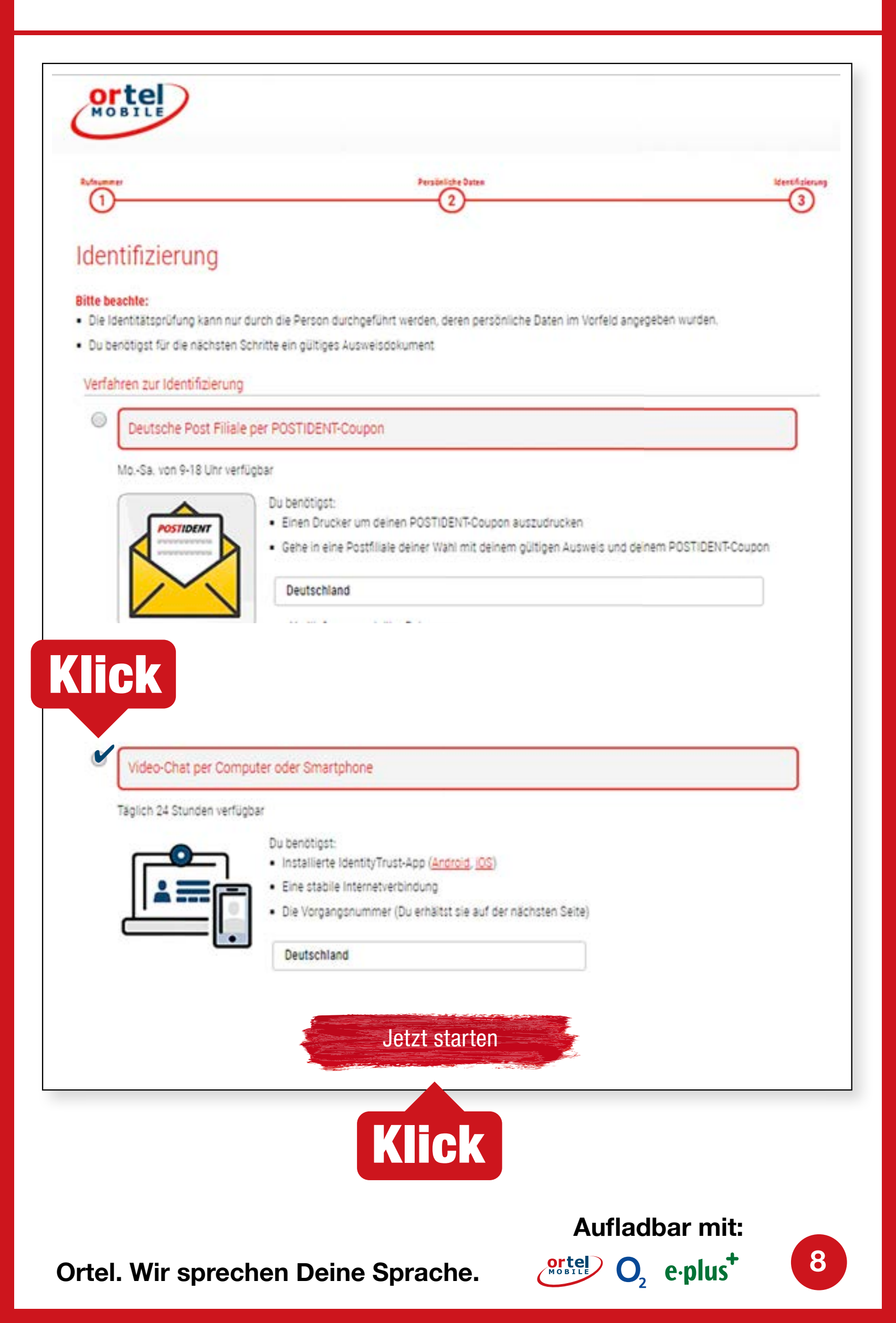

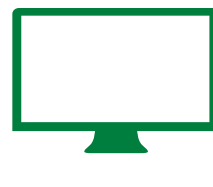

# VIDEO CHAT PER COMPUTER VIDEO CHAT STARTEN - 1

### Bitte die Datenschutzerklärung bestätigen. Klicke dann auf "Identifizierung starten".

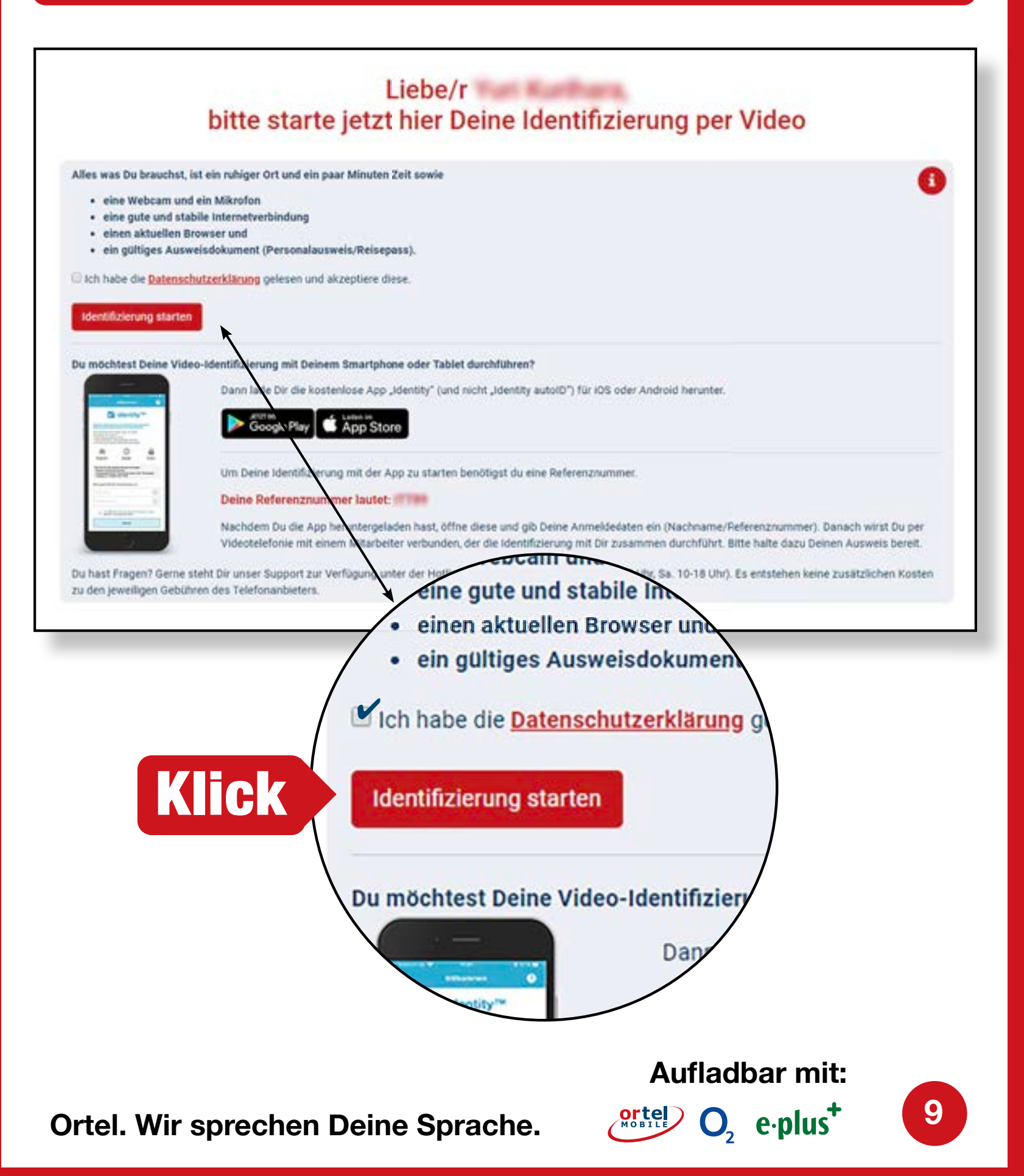

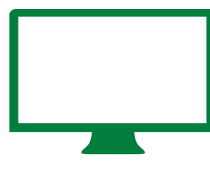

# VIDEO CHAT PER COMPUTER VIDEO CHAT STARTEN - 2

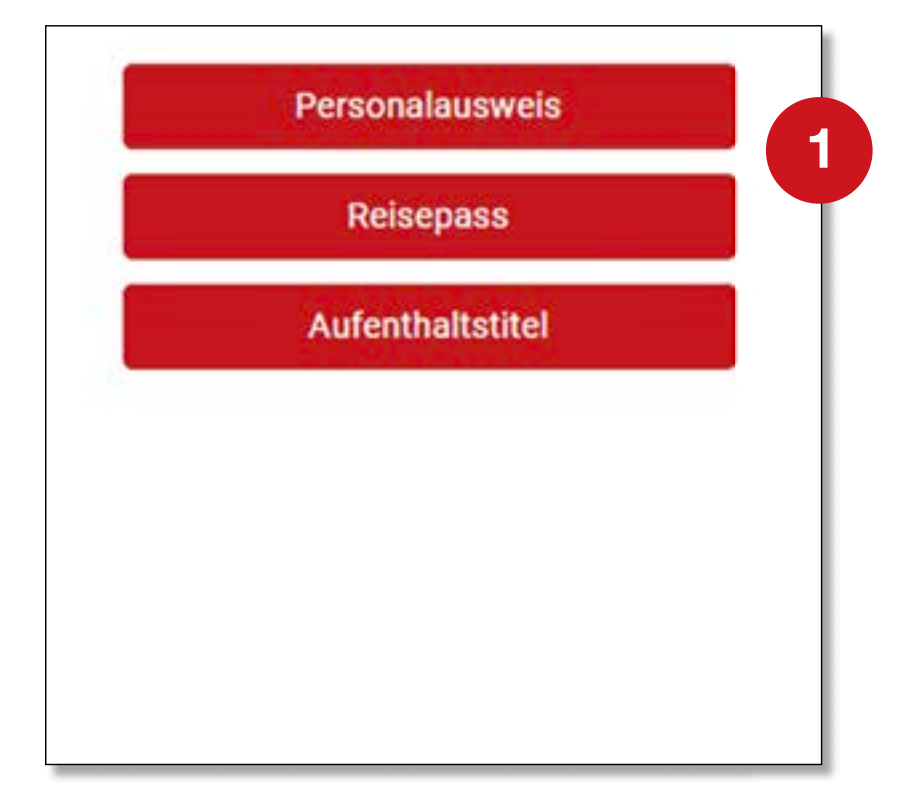

### Bitte wähle die Art deines Ausweisdokumentes

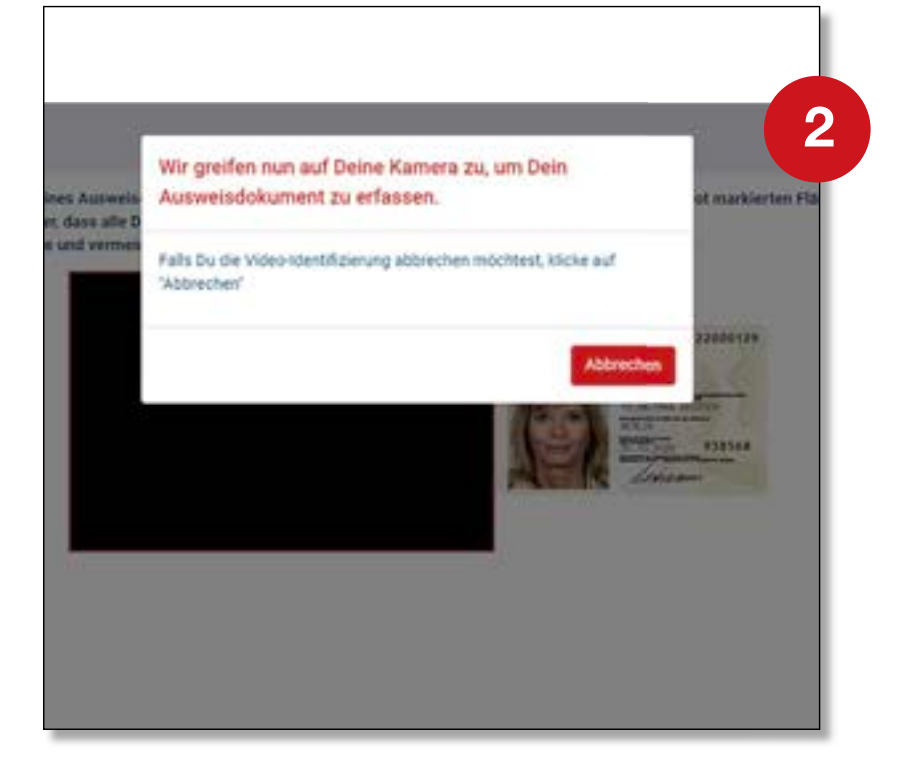

### Webcam aktivieren

**Aufladbar mit:** 

O<sub>2</sub> e·plus<sup>+</sup>

10

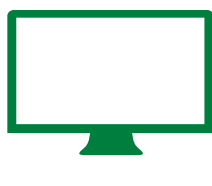

# VIDEO CHAT PER COMPUTER DURCHFÜHRUNG

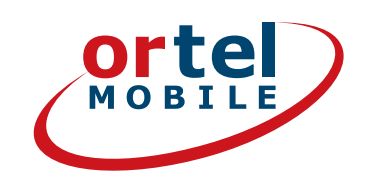

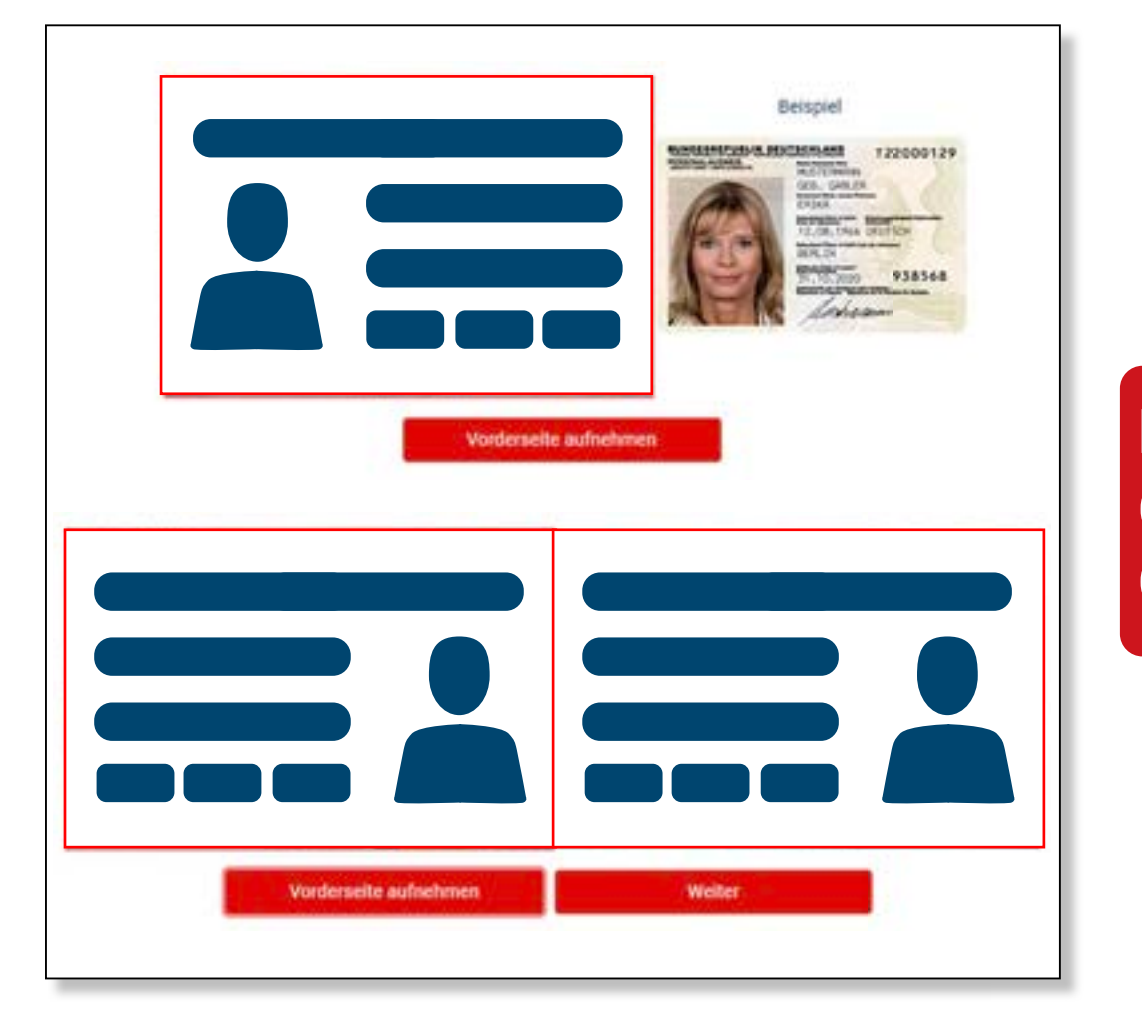

### Bitte fotografiere die Vorderseite deines Ausweises

|                 | Rückseite aufnehmen |  |
|-----------------|---------------------|--|
| Rückseite aufre | hmen Welte          |  |

Bitte fotografiere die Rückseite deines Ausweises

11

Aufladbar mit:

O<sub>2</sub> e·plus<sup>+</sup>

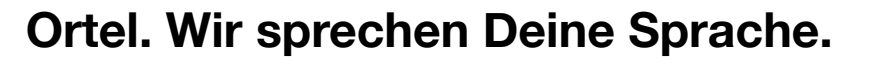

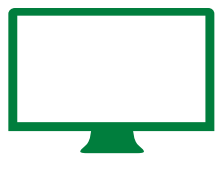

# VIDEO CHAT PER COMPUTER **DURCHFÜHRUNG – 2**

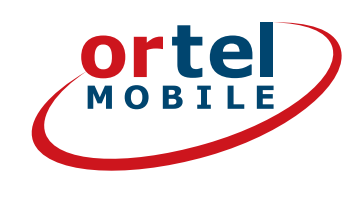

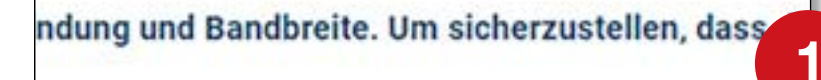

#### Weiter zum Test

#### Identifizierung später durchführen

#### Video-Verbindungstest Videoverbindung aufbauen

### Internetverbindung testen

Aufladbar mit:

O<sub>2</sub> e·plus<sup>+</sup>

12

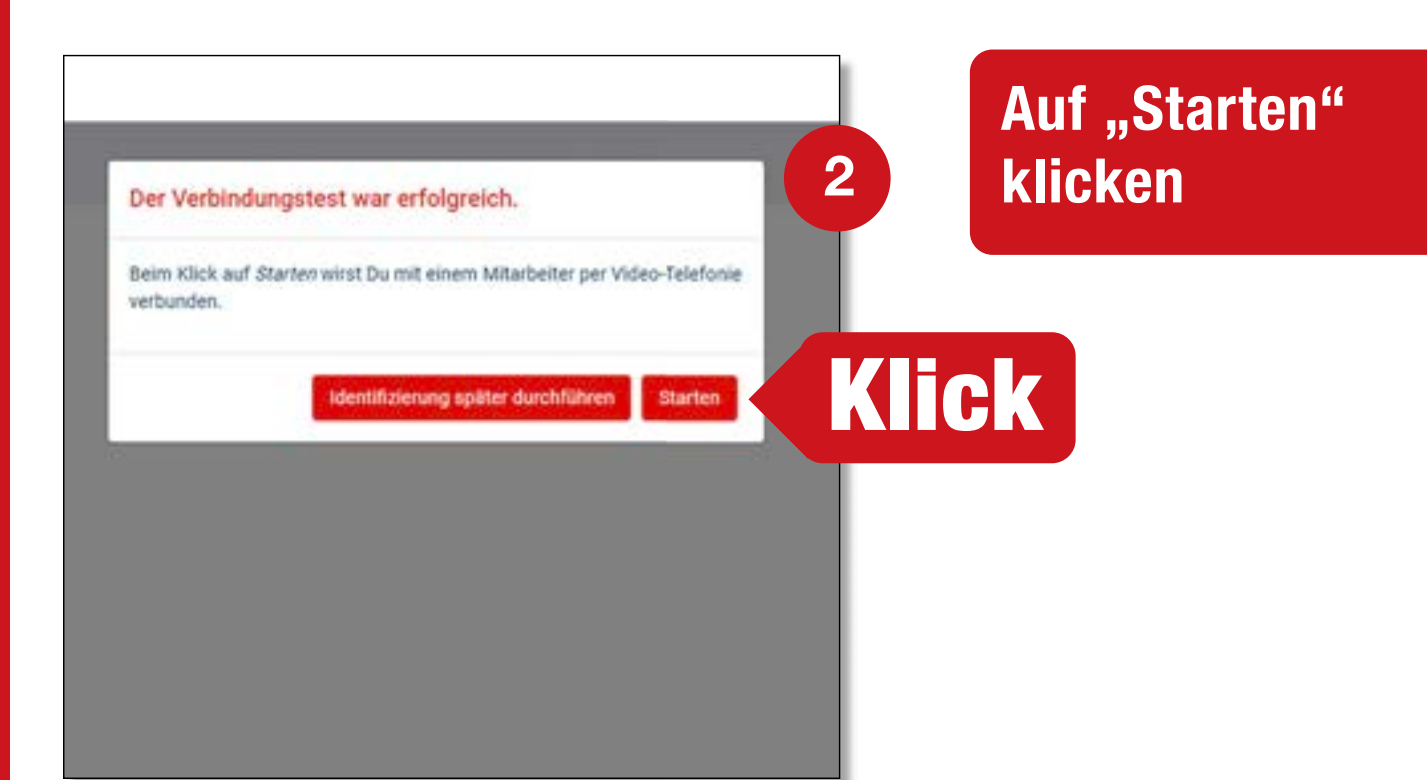

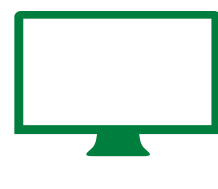

# VIDEO CHAT PER COMPUTER BESTÄTIGUNG

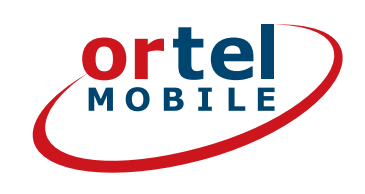

## Videochat durchführen

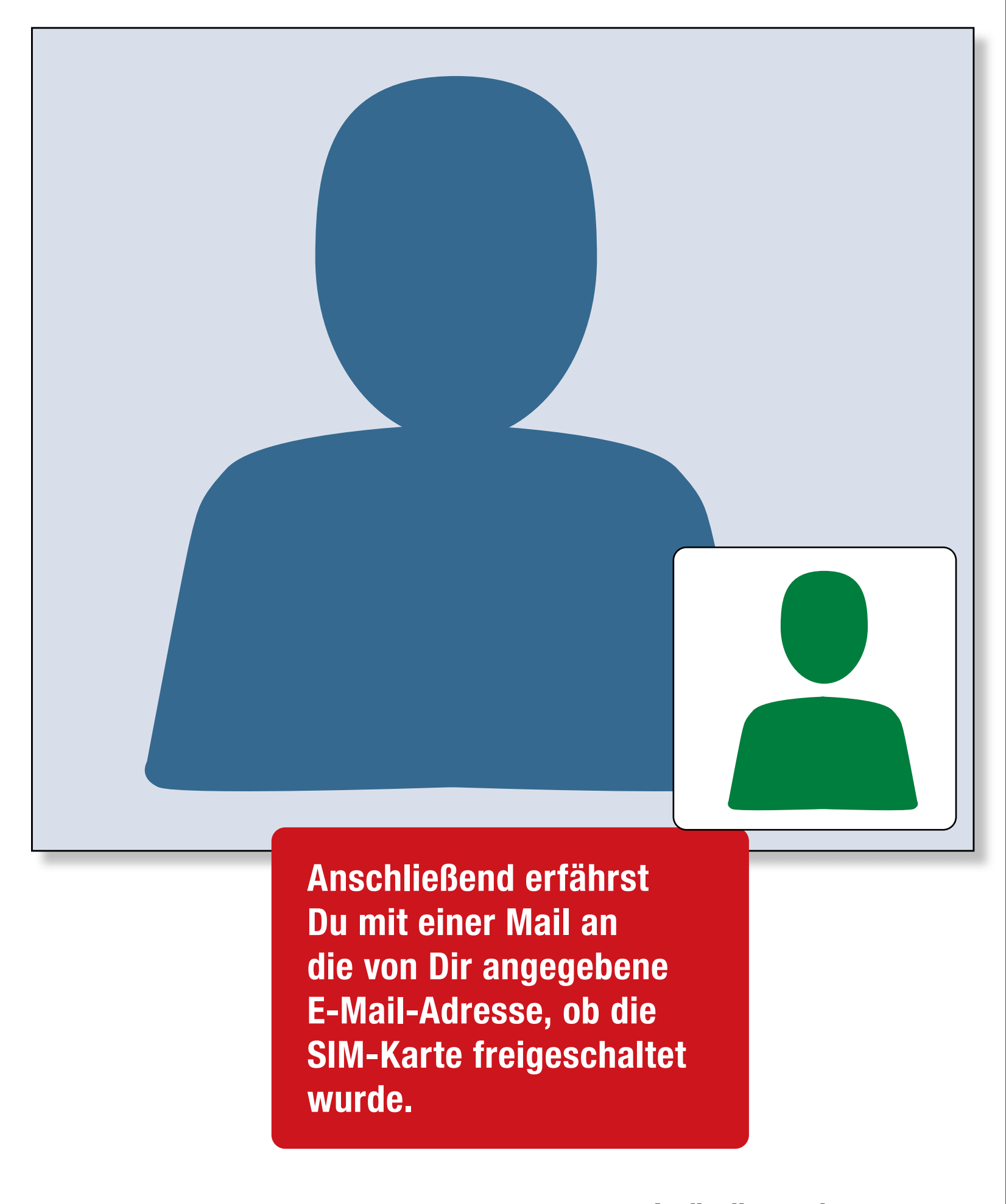

Ortel. Wir sprechen Deine Sprache.

Aufladbar mit:  $O_2 e \cdot plus^+$ 

13

# **VIDEOCHAT PER** SMARTPHONE

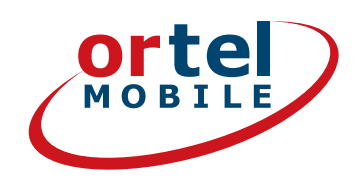

### Lade die passende App runter (iOS für iPhones oder für Android im Google Play Store)

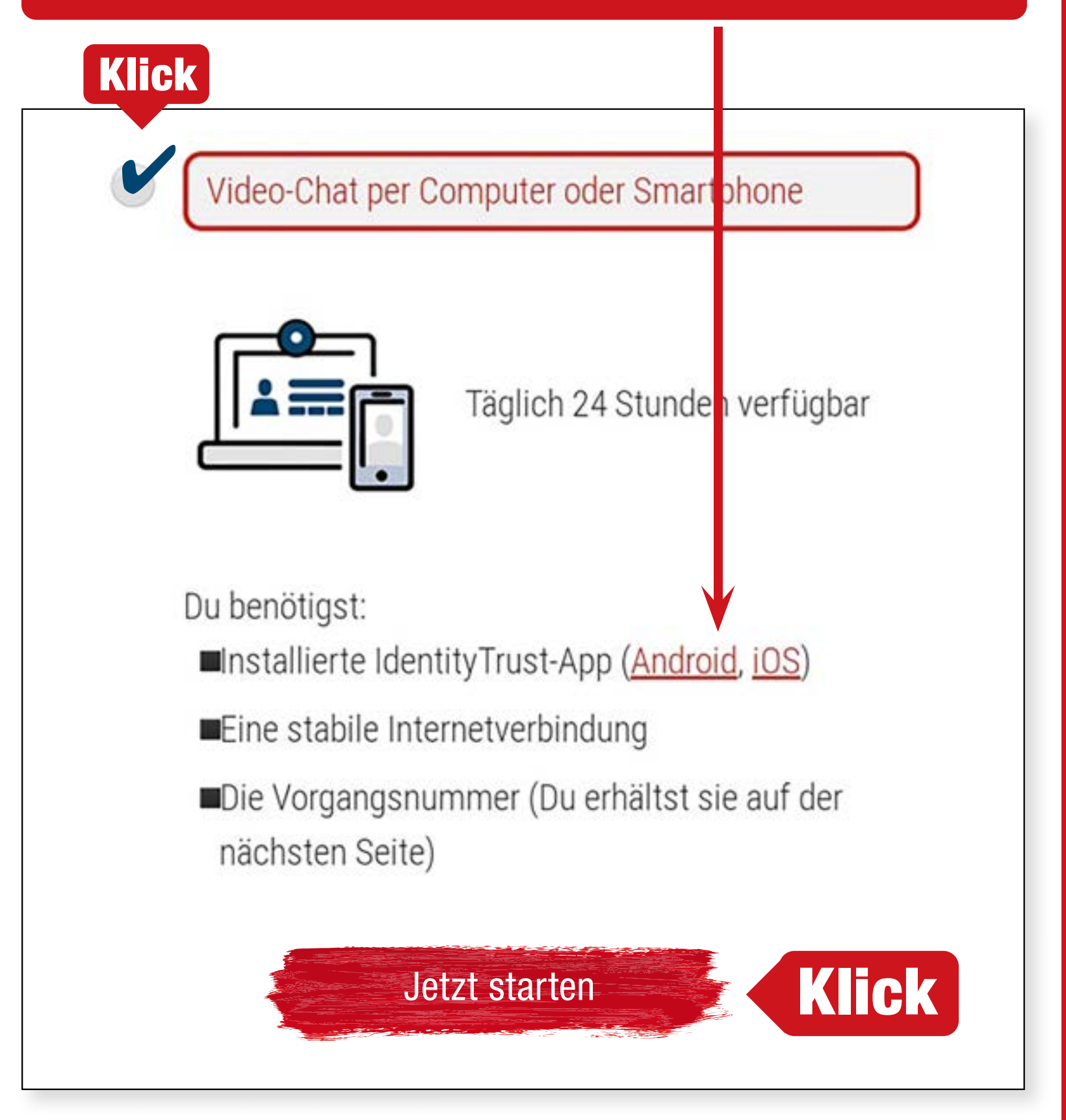

Alternativ kann die Identifizierung auch ohne App im mobilen Browser durchgeführt werden.

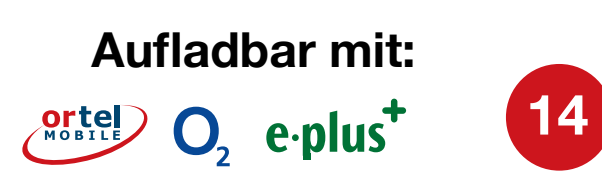

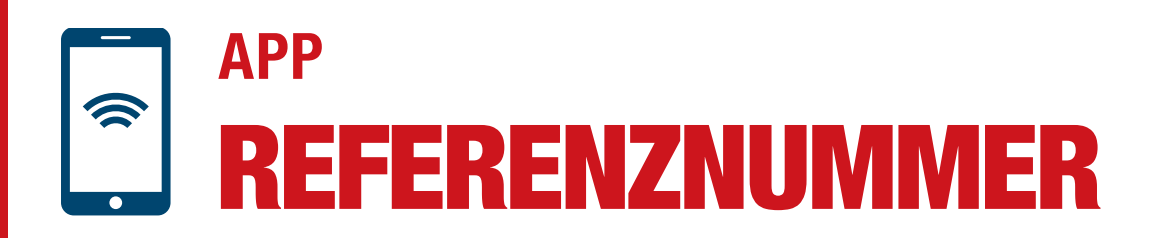

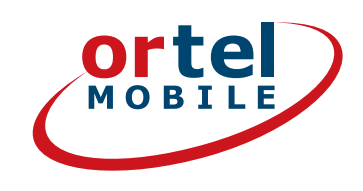

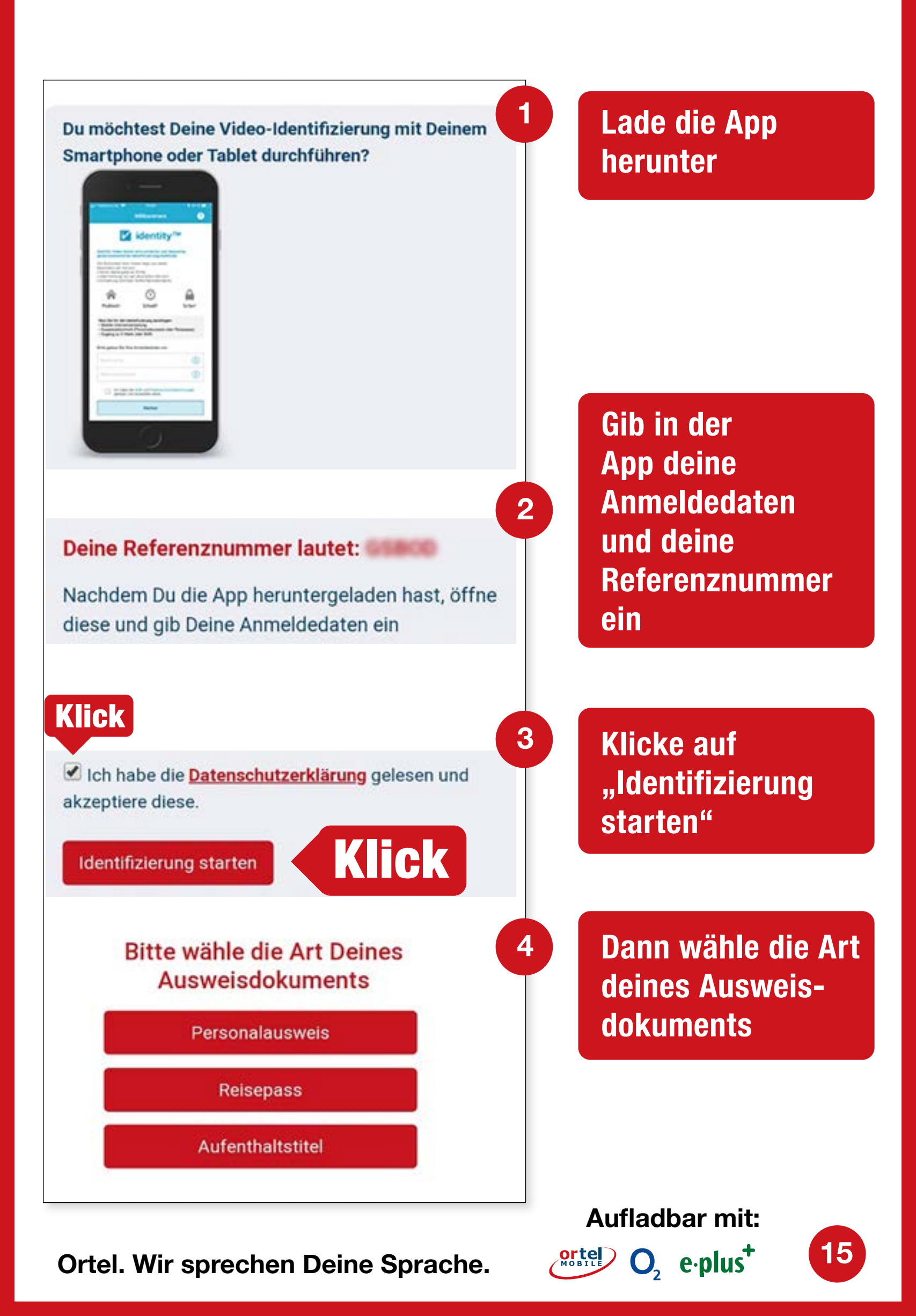

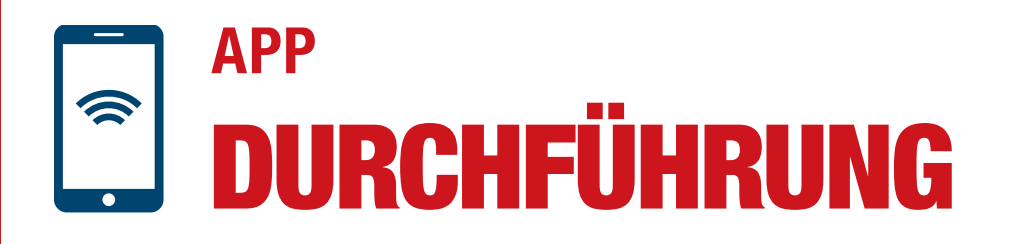

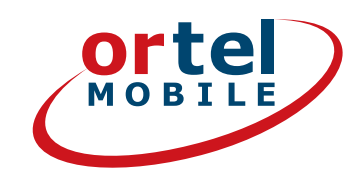

16

 $O_2 e \cdot plus^+$ 

### Bitte fotografiere die Vorderseite deines Ausweises

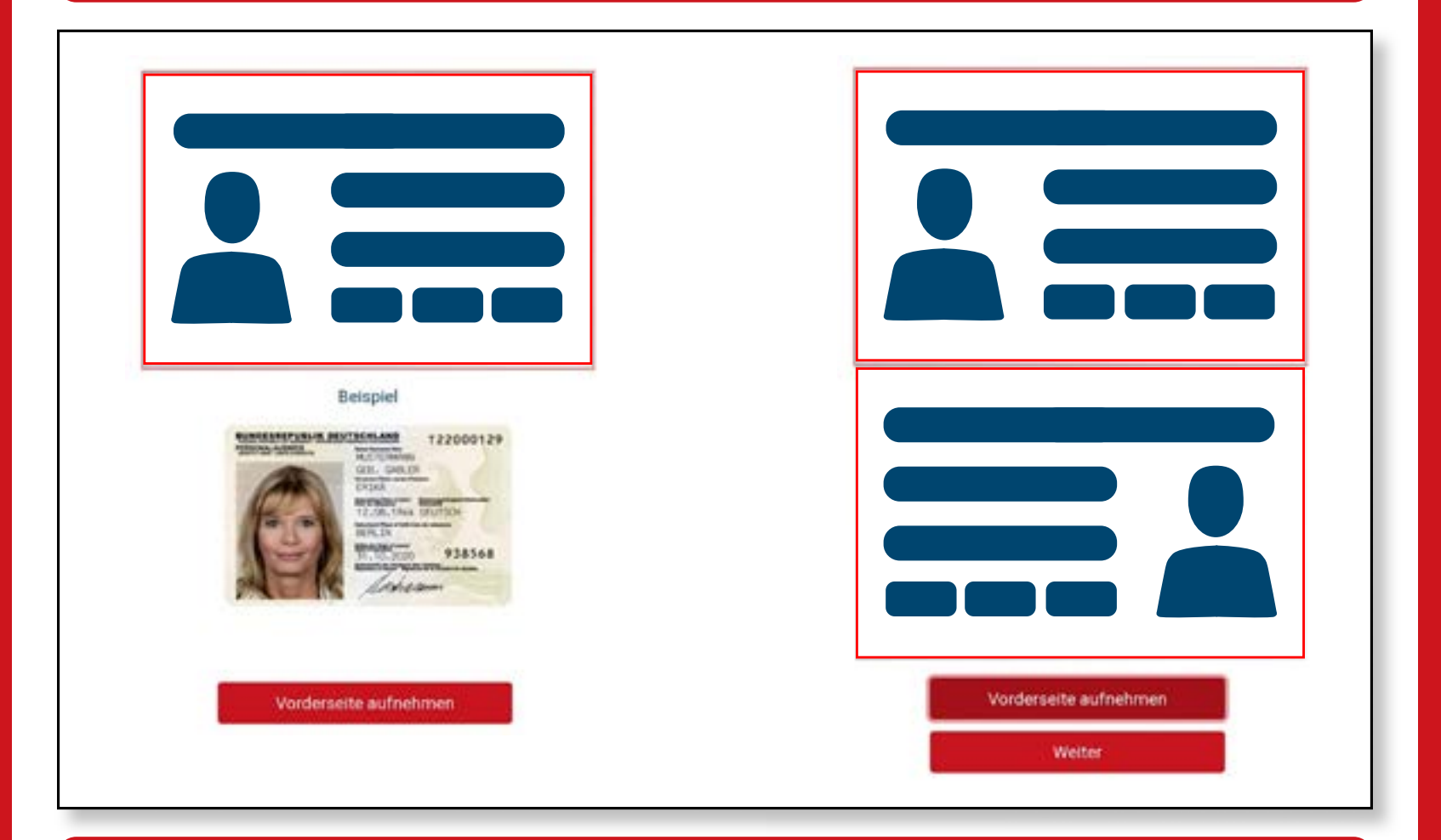

### Bitte fotografiere die Rückseite deines Ausweises

| Beispiel            |                               |
|---------------------|-------------------------------|
| Rückseite aufnehmen | Rückseite aufnehmen<br>Weiter |

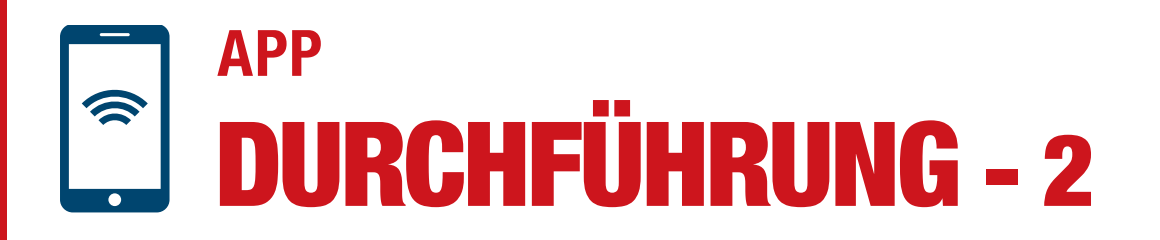

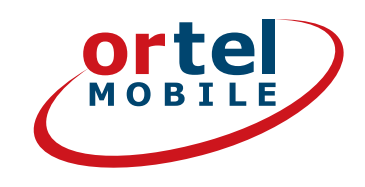

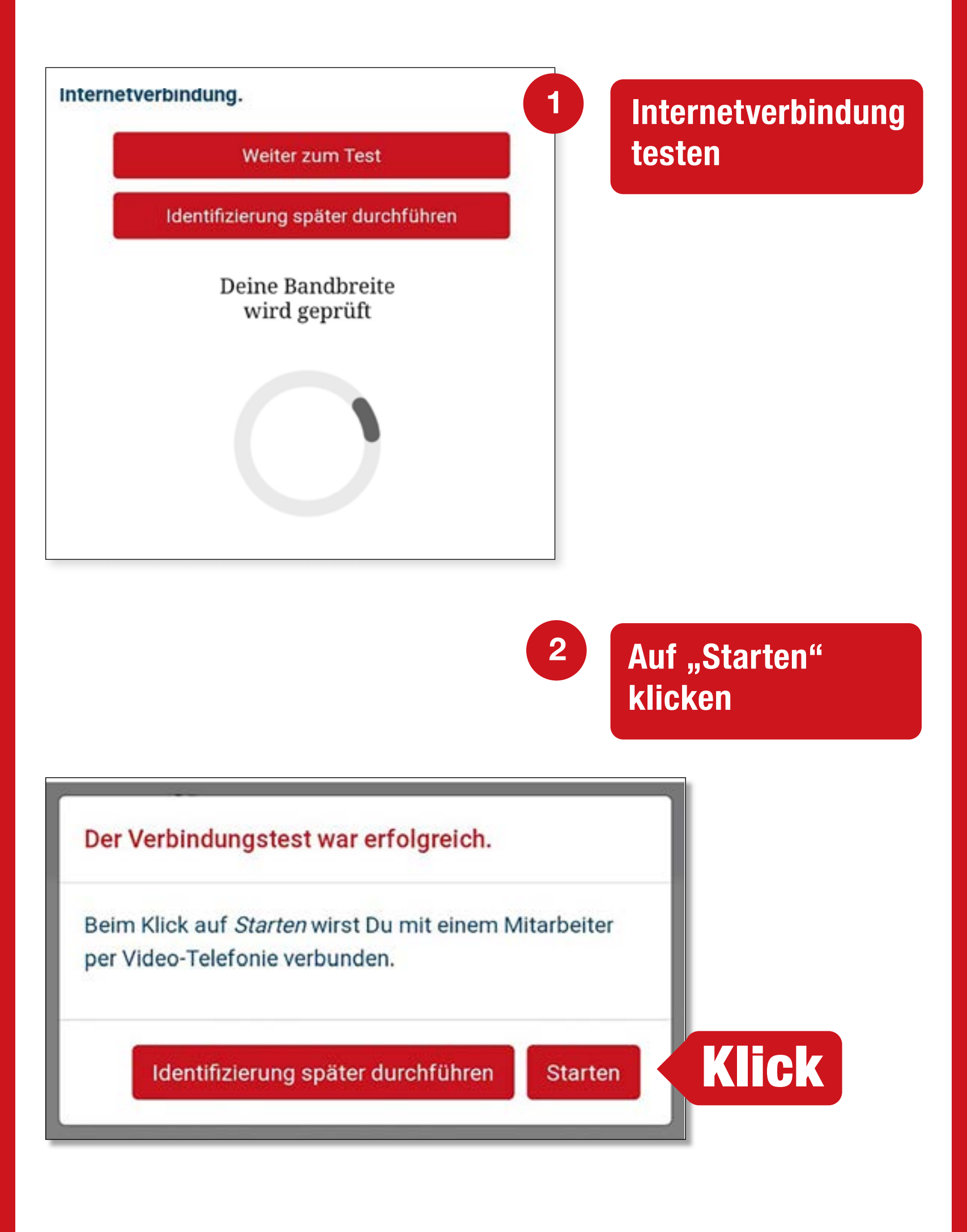

Aufladbar mit:

O<sub>2</sub> e·plus<sup>+</sup>

17

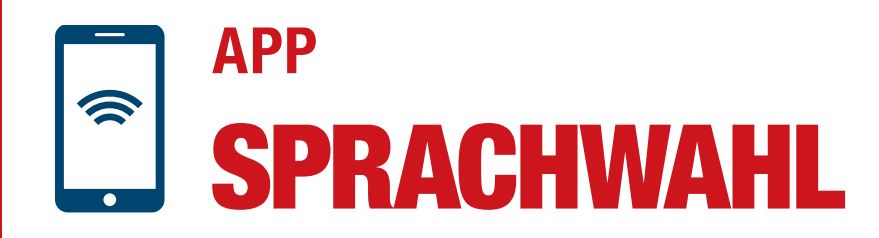

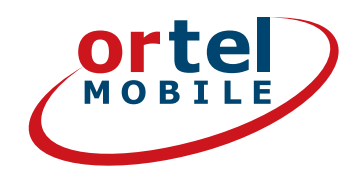

### Videochat durchführen

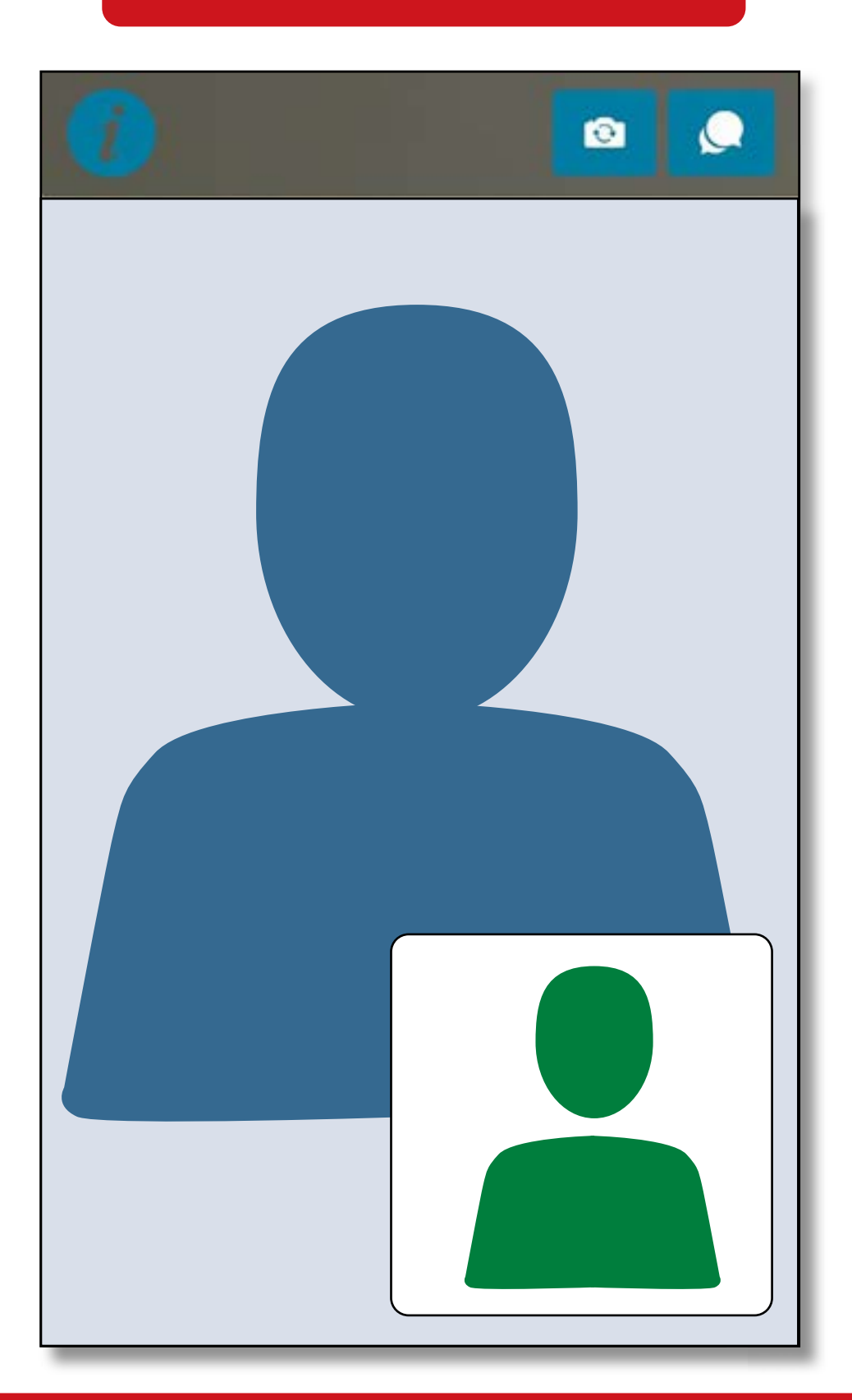

Anschließend erfährst Du mit einer Mail an die von Dir angegebene E-Mail-Adresse, ob die SIM-Karte freigeschaltet wurde.

Ortel. Wir sprechen Deine Sprache.

#### Aufladbar mit:

 $O_2 e \cdot plus^+$ 

18

# **POSTIDENT-VERFAHREN**

Wähle das Postident Verfahren

Klick Verfahren zur Identifizierung Deutsche Post Filiale per POSTIDENT-Coupon OSTIDEN Mo.-Sa. von 9-18 Uhr verfügbar Du benötigst: Einen Drucker um deinen POSTIDENT-Coupon auszudrucken Gehe in eine Postfiliale deiner Wahl mit deinem gültigen Ausweis und deinem POSTIDENT-Coupon Jetzt starten Klick Aufladbar mit:

O<sub>2</sub> e·plus<sup>+</sup>

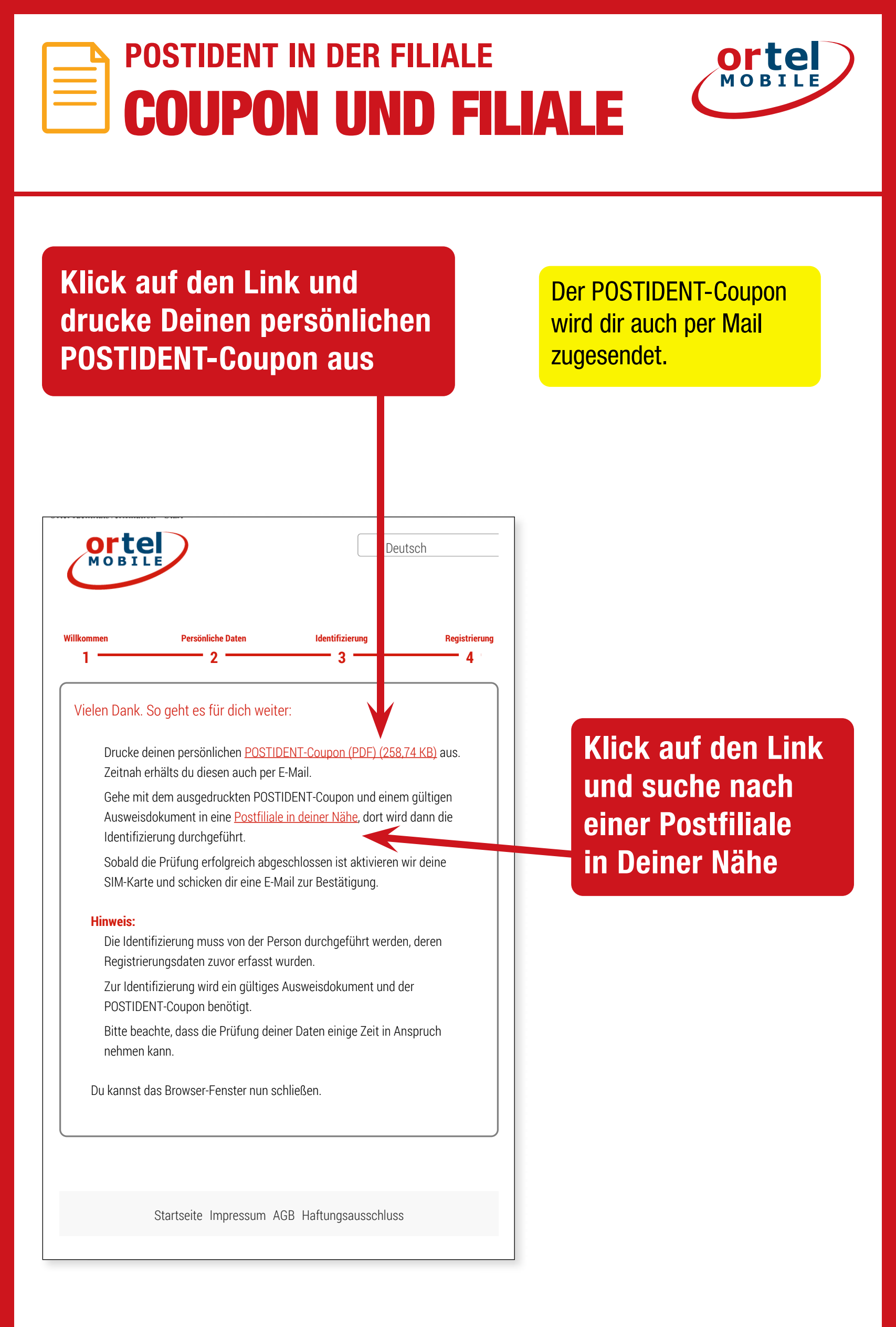

Ortel. Wir sprechen Deine Sprache.

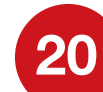

Aufladbar mit:

ortel O, e.plus<sup>+</sup>

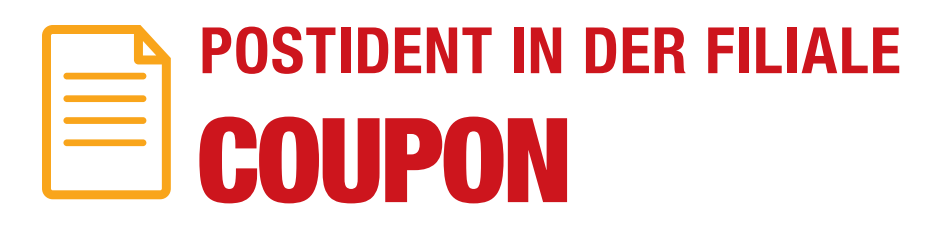

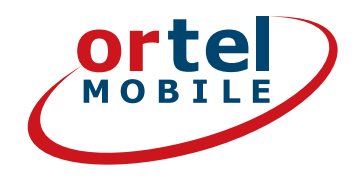

### Drucke Deinen POSTIDENT-Coupon

|                                                                                                    | 20000                                                                                                    |  |  |
|----------------------------------------------------------------------------------------------------|----------------------------------------------------------------------------------------------------|--|--|
| 1/1                                                                                                    |                                                                                                    |  |  |
| Achtung MaVI<br>Formular und diesen Coupon im<br>Postsache-Fengterbriefunschlag<br>oder im Kundenrückumschlag an<br>angegebene Anschrift schicken?                                                                                                    | Deutsche Post<br>Wichtig! Bitte nehmen Sie diesen Coupon und lassen<br>Sie sich bei einer Postfiliale mit einem gültigen Personalausweis<br>oder Reisepass identifizieren.                                                                                                    |  |  |
| Telefónica<br>90359 Nürnberg                                                                                                    | Abrechnungsnummer<br>5, 0, 3, 7, 3, 3, 3, 6, 7, 7, 3, 7, 1, 9<br>Referenznummer<br>6, 0, 8, 9, 5, , , , , , , , , , , , , , , , ,                                                                                                     |  |  |
| L                                                                                                    |                                                                                                    |  |  |
| Lieber Ortel Mobile Kunde,                                                                                                    | ortel                                                                                                    |  |  |
| Lieber Ortel Mobile Kunde,<br>vielen Dank, dass Du Dich für Ortel Mobile entsi<br>Beigefügt findest Du Deinen persönlichen POST<br>So geht es weiter:<br>1. Geh mit dem POSTIDENT-Coupon zu Deiner<br>Nähe findest Du über www.postfinder.de<br>2. Dort wird dann die Legitimierung durchgefüh<br>3. Nach erfolgreicher Legitimierung wird Deine<br>4. Sobald Deine Ortel Mobile SIM-Karte aktivie                                                                                                    | chieden hast.<br>IIDENT-Coupon.<br>Postfilize. Eine Filiale in Deiner<br>M<br>SIM-Karte aktiviert<br>rt wurde, informieren wir Dich per E-Mail                                                                                                    |  |  |
| Lieber Ortel Mobile Kunde,<br>vielen Dank, dass Du Dich für Ortel Mobile entsi<br>Beigefügt findest Du Deinen persönlichen POST<br>So geht es weiter:<br>1. Geh mit dem POSTIDENT-Coupon zu Deiner<br>Nähe findest Du über www.postfinder.de<br>2. Dort wird dann die Legitimierung durchgefüh<br>3. Nach erfolgreicher Legitimierung wird Deine<br>4. Sobald Deine Ortel Mobile SIM-Karte aktivier<br>Bitte nimm folgende Dokumente mit in die Po<br>• gedruckter POSTIDENT-Coupon<br>• gültiges Ausweisdokument                                                                                                    | chieden hast.<br>IDENT-Coupon.<br>Postfiliae. Eine Filiale in Deiner<br>M<br>SIM-Karte aktiviert<br>rt wurde, informieren wir Dich per E-Mail<br>postfiliale:                                                                                                    |  |  |
| Lieber Ortei Mobile Kunde,<br>vielen Dank, dass Du Dich für Ortel Mobile entsi<br>Beigefügt findest Du Deinen persönlichen POST<br>So geht es weiter:<br>1. Geh mit dem POSTIDENT-Coupon zu Deiner<br>Nähe findest Du über www.postfinder.de<br>2. Dort wird dann die Legitimierung durchgefüh<br>3. Nach erfolgreicher Legitimierung wird Deine<br>4. Sobald Deine Ortel Mobile SIM-Karte aktivier<br>Bitte nimm folgende Dokumente mit in die Po<br>• gedruckter POSTIDENT-Coupon<br>• gültiges Ausweisdokument.<br>Bitte beachte: Die Legitimierung in der Postfilia<br>registriert hat. Die Freischaltung kann in Ausnah                                                                                                    | chieden hast.<br>IDENT-Coupon.<br>Postfiliae. Eine Filiale in Deiner<br>If<br>SIM-Karte aktiviert<br>rt wurde, informieren wir Dich per E-Mail<br>ostfiliale:<br>le muss von der Person durchgeführt werden, welche die Prepaid-Karte<br>mefällen bis zu 48 Stunden dauern.               |  |  |
| <ul> <li>Lieber Ortel Mobile Kunde,<br/>vielen Dank, dass Du Dich für Orsel Mobile ents<br/>Beigefügt findest Du Deinen persönlichen POST</li> <li>So geht es weiter: <ol> <li>Geh mit dem POSTIDENT-Coupon zu Deiner<br/>Nähe findest Du über www.postfinder.de</li> <li>Dort wird dann die Legitimierung durchgefüh</li> <li>Nach erfolgreicher Legitimierung wird Deine</li> <li>Sobald Deine Ortel Mobile SIM-Karte aktivier</li> </ol> </li> <li>Bitte nimm folgende Dokumente mit in die Po<br/>gedruckter POSTIDENT-Coupon</li> <li>gültiges Ausweisdokument</li> <li>Bitte beachte: Die Legitimierung in der Postfilia<br/>registriert hat. Die Freischaltung kann in Ausnah</li> <li>Mit freundlichen Grüßen - Dein Ortel Mobile Tea</li> </ul> | chieden hast.<br>IDENT-Coupon.<br>Postfiliae. Eine Filiale in Deiner<br>If<br>SIM-Karle aktiviert<br>rt wurde, informieren wir Dich per E-Mail<br><b>ostfiliale:</b><br>le muss von der Person durchgeführt werden, welche die Prepaid-Karle<br>imefällen bis zu 48 Stunden dauern.       |  |  |
| Lieber Ortel Mobile Kunde,<br>vielen Dank, dass Du Dich für Ortel Mobile entsi<br>Beigeflügt findest Du Deinen persönlichen POST<br>So geht es weiter:<br>1. Geh mit dem POSTIDENT-Coupon zu Deiner<br>Nähe findest Du über www.postfinder.de<br>2. Dort wird dann die Legitimierung durchgefüh<br>3. Nach erfolgreicher Legitimierung wird Deine<br>4. Sobald Deine Ortel Mobile SIM-Karte aktivier<br>Bitte nimm folgende Dokumente mit in die Po<br>• gedruckter POSTIDENT-Coupon<br>• gültiges Ausweisdokument<br>Bitte beachte: Die Legitimierung in der Postfilia<br>registriert hat. Die Freischaltung kann in Ausnah<br>Mit freundlichen Grüßen - Dein Ortel Mobile Tea<br>Dear Ortel Mobile customer,                                           | chieden hast.<br>IDENT-Coupon.<br>Postfiliae. Eine Filiale in Deiner<br>If<br>SIM-Karte aktiviert<br>rt wurde, informieren wir Dich per E-Mail<br><b>ostfiliale:</b><br>de muss von der Person durchgeführt werden, welche die Prepaid-Karte<br>metällen bis zu 48 Stunden dauern.        |  |  |
| <ul> <li>Lieber Ortel Mobile Kunde,<br/>vielen Dank, dass Du Dich für Ortel Mobile entsi<br/>Beigefügt findest Du Deinen persönlichen POST</li> <li>So geht es weiter: <ol> <li>Geh mit dem POSTIDENT-Coupon zu Deiner<br/>Nähe findest Du über www.postfinder.de</li> <li>Dort wird dann die Legitimierung durchgefüh</li> <li>Nach erfolgreicher Legitimierung wird Deine</li> <li>Sobald Deine Ortel Mobile SIM-Karte aktivier</li> </ol> </li> <li>Bitte nimm folgende Dokumente mit in die Postfila<br/>registriert hat. Die Freischaltung kann in Ausnah</li> <li>Mit freundlichen Grüßen - Dein Ortel Mobile Tea</li> <li>Dear Ortel Mobile customer,</li> <li>Thank you for choosing Ortel Mobile. You will fir</li> </ul>                       | chieden hast.<br>IDENT-Coupon.<br>Postfiliae. Eine Filiale in Deiner<br>If<br>SIM-Karte aktiviert<br>rt wurde, informieren wir Dich per E-Mail<br><b>ostfiliale:</b><br>Ile muss von der Person durchgeführt werden, welche die Prepaid-Karte<br>mefällen bis zu 48 Stunden dauern.<br>Im |  |  |

#### Ortel. Wir sprechen Deine Sprache.

Aufladbar mit:

 $O_2 e \cdot plus^+$ 

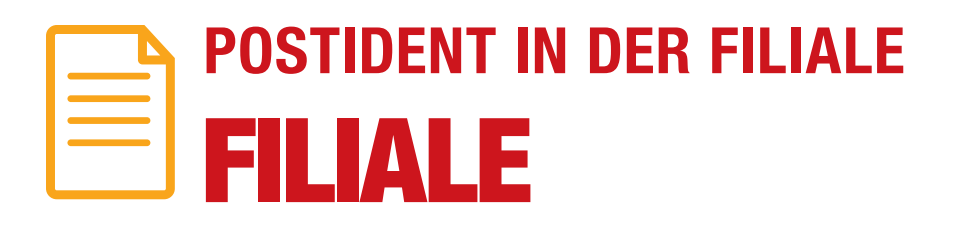

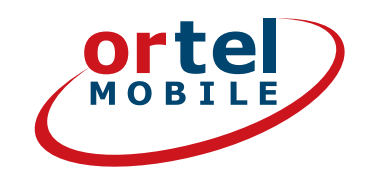

| 100                                      |                        |             |                    |              |              |
|------------------------------------------|------------------------|-------------|--------------------|--------------|--------------|
| E                                        | Post Produkte          | Shop        | Menü 🗮             | Suche        | ٩            |
| POSTFINDER Start Fil                     | ialen / DHL Paketshops | Briefkästen | Packstationen / Pi | aketboxen We | eitere Hilfe |
| Filialen / DHL Pal                       | ketshops in:           |             |                    |              |              |
|                                          |                        | Suchen      |                    |              | 1            |
| Heute noch geöffnet *                    |                        |             |                    | × _          | 21           |
| 🔲 Geöffnet am / um *                     |                        |             |                    |              |              |
| Donnerstag                               | 12:15                  | ~           |                    |              |              |
| * Bitte Felertage / Brauchtumstage beach | ters                   |             | - m                |              |              |
| - mit speziellern Service                |                        | ~           |                    |              |              |
| Versandschluss noch heute                |                        |             |                    |              |              |
| Versandschluss nach                      |                        |             |                    |              |              |
| Montag                                   | 12:15                  | ~           |                    |              |              |
| Sendungsart wählen                       |                        | ~           |                    |              |              |
|                                          |                        |             |                    |              |              |

1. Gib Deine Adresse ein

- 2. Klick danach auf Suchen
- 3. Gehe mit Deinem ausgefüllten POSTIDENT-Coupon und einem gültigen Ausweisdokument zur angegeben Postfiliale um Dich zu identifizieren.

**Aufladbar mit:** 

 $O_2 e \cdot plus^+$ 

22

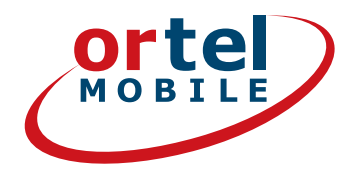

Bitte beachte: Gemäß rechtlicher Vorgaben werden Deine Angaben durch Vorlage eines amtlichen Ausweises überprüft. Achte bitte darauf, Deine korrekten Daten anzugeben, da ansonsten Deine SIM-Karte nicht aktiviert werden kann.

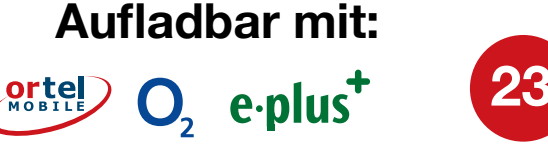

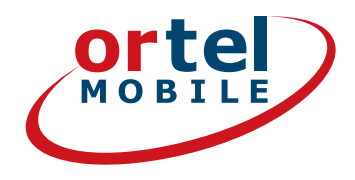

**Aufladbar mit:** 

 $O_2 e \cdot plus^+$ 

24

# VIEL SPASS BEIM TELEFONIEREN & SURFEN

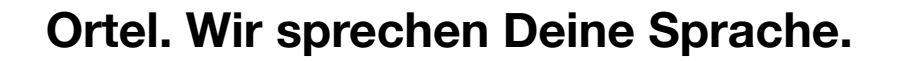